オムロン(株)

# オムロンFINSイーサネット (UDP)ドライバ

- <u>システム構成</u>
   使用可能デバイスアドレス
   連続アドレスの最大データ数
   接続機器設定
   環境設定例
   ドライバ設定
- 7 タイプ設定
- 8 デバイスアドレス設定

- ・ このマニュアルでは、ターゲット機と各社接続機器との接続について説明しています。 Pro-Designerの操作方法の詳細についてはオンラインヘルプを参照してください。
- ・ 対応しているターゲット機の種類はPro-Designerのバージョンによって異なります。対応機種の 詳細についてはPro-Designerのオンラインヘルプを参照してください。

© 2002 Digital Electronics Corporation. All rights reserved.

## 1 システム構成

オムロン(株)製PLCとターゲット機を接続する場合のシステム構成を示します。

| シリーズ       | CPU      |   | リンクI/F     |
|------------|----------|---|------------|
| SYSMAC CS1 | CS1H-CPU |   | CS1W-ETN01 |
| シリーズ       | CS1G-CPU |   |            |
|            | CS1H-CPU | Н |            |
|            | CS1G-CPU | Н |            |
| SYSMAC CJ  | CJ1G-CPU |   | CJ1W-ETN11 |
| シリーズ       | CJ1M-CPU |   |            |

#### 2 使用可能デバイスアドレス

Pro-Designerでの設定時に入力可能なデバイスアドレスの範囲を示します。ただし、実際にサポートされているデバイスアドレスの範囲はPLCの機種によって異なりますので、お使いのPLCのマニュアルで確認してください。

| デバイス                               | ビットアドレス 1             | ワードアドレス         | 16<br>bit | 32<br>bit |
|------------------------------------|-----------------------|-----------------|-----------|-----------|
| チャンネル 10 <sup>2</sup>              | 0000:00-9999:15       | 0000-9999       |           |           |
| 内部補助リレー 2                          | W000:00-W999:15       | W000-W999       |           |           |
| 特殊補助リレー <sup>23</sup>              | A000:00-A999:15       | A000-A999       |           |           |
| 保持リレー <sup>2</sup>                 | H000:00-H999:15       | H000-H999       |           |           |
| タイマ(接点) <sup>4</sup>               | T0000-T9999           |                 |           |           |
| カウンタ(接点) <sup>4</sup>              | C0000-C9999           |                 |           |           |
| タイマ現在値                             |                       | T0000-T9999     |           |           |
| カウンタ現在値                            |                       | C0000-C9999     | 9<br>L/H  | 9<br>L/H  |
| データメモリ <sup>25</sup>               | D00000:00-D99999:15   | D00000-D99999   |           |           |
| 拡張データメモリ <sup>267</sup>            | E000000:00-EC99999:15 | E000000-EC99999 |           |           |
| 拡張データメモリ(カレン<br>トバンク) <sup>7</sup> |                       | EM00000-EM99999 |           |           |
| タスクフラグ 2 4                         | TK0:00-TK31:07        | TK0-TK31        |           |           |
| インデックスレジスタ 2 4                     | IR0:00-IR15:31 8      | IRO-IR15        |           |           |
| データレジスタ <sup>24</sup>              | DR0:00-DR15:15        | DRO-DR15        |           |           |

- ビット指定できます。ワードアドレスの後にコロン(:)をつけてビットを入力します。ビットは0~15で入力します。
- 2 ビット書き込みを行うと、いったんターゲット機がPLCの該当するワードアドレスを読み込み、読み込んだワードアドレスにビットを立ててPLC に戻します。ターゲット機がPLCのデータを読み込んで返す間に、そのワードアドレスヘラダープログラムで書き込み処理を行うと、正しいデータが書き込めない場合があるのでご注意ください。
- 3 A000~A447は書き込みできません。
- 4 RUN中は書き込みできません。
- 5 コミュニケーションユニット(CS1W-SCU21)を使用する場合は、D30000~D31599のアドレス は使用しないでください。コミュニケーションボード(CS1W-SCU21/41)を使用する場合は、 D32000~D32767のアドレスは使用しないでください。これらのアドレスはPLC側でシステム 設定用の領域として使用される場合があります。
- 6 最大13バンク(E0~EC)まで使用できます。1バンクは32,768ワードです。CPUユニットにより 使用できるバンク数は異なります。
- 7 CJM1シリーズには拡張データメモリ(E0~EC、カレントバンクEM)は存在しません。
- 8 インデックスレジスタは ビット位置範囲が0~31の32 ビットデバイスです。書き込みには ワードアドレス(32ビット)のみ使用できます。

9 16ビットデータおよび32ビットデータ格納時のデータの上下関係は以下のとおりです。

#### 32ビットデータ

| 15 08 07 00                                                                           | <u>15 · · · · · 00</u> |
|---------------------------------------------------------------------------------------|------------------------|
|                                                                                       | 0 L(下位)                |
| $H(\underline{\Gamma}1\underline{\nabla})$ $L(\underline{\Gamma}1\underline{\nabla})$ | 1 H(上位)                |

16ビットデータ

### 3 連続アドレスの最大データ数

連続アドレスの読み出し時の最大データ数およびギャップスパン(連続デバイスアドレスとして 使用されるPLCデバイスアドレス間の最大ギャップサイズ)を示します。ブロック転送を利用され る場合に参照してください。

MEMO
・ 以下の方法でデバイスを指定すると、デバイスの読み出しの回数が増えるため、データ通信速度が低下します。

- ・連続アドレス最大データ数の範囲を超えている場合
- ・アドレスを分割して指定している場合
- ・デバイスの種類が異なる場合

データ通信を高速に行うには、パネル単位でデバイスアドレスが連続になるように変数のレイア ウト設計を行ってください。

| デバイス               | 連続アドレス<br>最大データ数 | ギャップスパン   |
|--------------------|------------------|-----------|
| タイマ ( 接点 ) ( T )   | 529ビット           | 22ビット     |
| カウンタ(接点)(C)        | 556 - 9 14       | 52 - 9 14 |
| タイマ(初期値)(⊺)        |                  |           |
| カウンタ(初期値)(C)       |                  |           |
| チャンネル I/0 (CIO)    |                  |           |
| 内部補助リレー(♡)         |                  |           |
| 特殊補助リレー(A)         | 269ワード           |           |
| 保持リレー(H)           |                  |           |
| データメモリ(D)          |                  | 32ワード     |
| 拡張データメモリ (E-EC)    |                  |           |
| 拡張データメモリ(カレ        |                  |           |
| <u>ントバンク)(EM)</u>  |                  |           |
| タスクフラグ(TK)         | 32ワード            |           |
| インデックスレジスタ<br>(IR) | 16ワード            |           |
| データレジスタ (DR)       | 16ワード            |           |

## 4 接続機器設定

ターゲット機とPLC間の通信に使用するドライバとタイプはPLCの種類によって異なります。シス テム構成にあわせてドライバとタイプを選択します。

| MEMO | • | [新規ドライバ作成]ダイアログボックスの表示方法についてはオンラインへ |
|------|---|-------------------------------------|
|      |   | ルプを参照してください。                        |

| 新規ドライバ作成                                                              | ×                          |
|-----------------------------------------------------------------------|----------------------------|
| メーカー<br> オムロン                                                         | ×                          |
| ドライバ<br>オムロンクモードコマンド(SID)<br>オムロンFINSイーサネット(UDP)<br>オムロンFINSコマンド(SID) | タイ <del>ブ</del><br>CS1シリーズ |
|                                                                       | OK キャンセル                   |

#### 5 環境設定例

(株)デジタルが推奨するPLC側の通信設定と、それに対応するターゲット機側の通信設定を示しま す。参照 「7 タイプ設定」

| ターゲット機の設定             |             |        | PLCの設定                    |                          |                    |
|-----------------------|-------------|--------|---------------------------|--------------------------|--------------------|
|                       | IPアドレス      |        | PLCまたは中継局の<br>PLCのIPアドレス  | IPアドレス設定ス<br>イッチ         | PLCのIPアドレス         |
|                       |             | -      | ·                         | IPアドレステーブ<br>ル           | ターゲット機の<br>IPアドレス  |
| UDPポート番号 <sup>1</sup> |             |        | 9600                      | FINS UDPポート <sup>1</sup> | 9600               |
| タイプ                   | 相手先<br>アドレス | ネットワーク | PLCのネットワーク<br>アドレス        | 自ネットワークア<br>ドレス          | PLCのネットワーク<br>アドレス |
| 設定                    |             | ノード    | PLCの<br>ノードアドレス           | ノードNo.スイッチ               | PLCのノードNo.         |
|                       | 発信元         | ネットワーク | ターゲット機の<br>ネットワーク<br>アドレス | -                        | -                  |
|                       | アトレス        | ノード    | ターゲット機の<br>ノードアドレス        | IPアドレス<br>テーブル           | ターゲット機の<br>ノードアドレス |

- 1 PLCのデフォルトのUDPポート番号は「9600」です。必ずターゲット機と同じ番号を設定して ください。
- MEMO
  ・ ターゲット機のIPアドレスはランタイムの設定メニューで設定します。詳しく はオンラインヘルプを参照してください。

## 6 ドライバ設定

[ドライバ設定]ダイアログボックスで、ターゲット機とPLC間の通信方法の詳細を設定します。 各プロパティの設定はPLC側の設定と一致していなければなりません。

| ドライバ設定        |     | ×   |
|---------------|-----|-----|
| コマンドタイムインターバル | 0 - | ms  |
| 受信タイムアウト      | 5 • | s   |
| UDPリトライカウント   | 2 . |     |
| OK ++         | VEN | ヘルプ |

コマンドタイムインターバル

このバージョンでは使用できません。

PLCヘデータを送信するまでのインターバル時間(ms)を「0~10000」の範囲で入力します。

受信タイムアウト

PLCとの通信時に、タイムアウトするまでの秒数(sec)を「0~180」の範囲で入力します。

UDPリトライカウント

タイムアウトまたはPLC通信エラーが発生した際に、ターゲット機がコマンドを再送信する回数を 「0~255の整数」の範囲で入力します。

MEMO
・ [ドライバ設定]ダイアログボックスの表示方法についてはオンラインヘルプ を参照してください。

#### 7 タイプ設定

[タイプ設定]ダイアログボックスで、ターゲット機とPLC間の通信方法に合わせてタイプの詳細 を設定します。参照 「5 環境設定例」

## MEMO ・ [タイプ設定]ダイアログボックスの表示方法についてはオンラインヘルプを 参照してください。

| タイプ設定 🗙         |
|-----------------|
| IPアドレス 0.0.0.0  |
| UDPポート番号 9600   |
| - 相手先アドレス(Dec)  |
| ネットワーク ノード<br>ロ |
| - 発信元アドレス(Dec)  |
| ネットワーク ノード      |
| OK キャンセル ヘルプ    |

IPアドレス

ターゲット機と通信するPLC、またはネットワーク経由で通信を行う場合に中継局となるPLCのIP アドレスを入力します。

MEMO
・ IPアドレスについてはネットワーク管理者に確認してください。重複するIPア ドレスは設定しないでください。

UDPポート番号

ターゲット機と通信するPLC、またはネットワーク経由で通信を行う場合に中継局となるPLCのUDP ポート番号を「1~65535の整数」の範囲で入力します。デフォルトでは「9600」に設定されてい ます。

相手先アドレス

PLCのネットワークノードを設定します。

ネットワーク

「0から127の整数」を入力します。複数のネットワークを使用している時はネットワーク 番号を設定します。同じネットワーク上のノードはすべて同じネットワークアドレスを 持っています。 ノード

「1から126の整数」を入力します。ターゲット機と直接通信するPLCのネットワークノード を設定します。

発信元アドレス

ターゲット機のネットワークノードを設定します。

ネットワーク

「0から127の整数」を入力します。複数のネットワークを使用している時はネットワーク 番号を設定します。同じネットワーク上のノードはすべて同じネットワークアドレスを 持っています。

ノード

「1から126の整数」を入力します。ターゲット機のネットワークノードを設定します。

## 8 デバイスアドレス設定

[デバイスアドレス設定]ダイアログボックスで、外部変数にPLCのデバイスアドレスを割り当て ます。参照 「2 使用可能デバイスアドレス」

| MEMO | ・ [ デバイスアドレス設定 ] ダイアログボックスの表示方法についてはオンライ |
|------|------------------------------------------|
| 1    | 」<br>ンヘルプを参照してください。                      |

| CS1 FINS Ethernet(UDP) |   |   |   |   |   | × |
|------------------------|---|---|---|---|---|---|
| デバイス D 💽               |   |   |   |   |   |   |
| 「 <b>アドレス</b> ――       |   |   |   |   |   |   |
| 0000 Clear             |   |   |   |   |   |   |
|                        | 7 | 8 | 9 | E | F |   |
|                        | 4 | 5 | 6 | C | D |   |
|                        | 1 | 2 | 3 | A | В |   |
| 0 : Del BackSpace      |   |   |   |   |   |   |
|                        |   |   |   |   |   |   |
| OK キャンセル ヘルプ           |   |   |   |   |   |   |

デバイス

PLCのデバイスをリストから選択します。

アドレス

キーパッドを使ってアドレスを入力します。ビットアドレスかワードアドレスかによって、適切 なフォーマットでの入力が可能になります。